Cet article n'a pas encore été révisé suite au changement de design de Madoc. Par conséquent il est possible que son contenu ne soit plus conforme. Nous nous efforçons d'y remédier dans les plus brefs délais.

## Faire une remise à zéro des tentatives d'un ou de tous les tests d'un cours

Les questions d'une activité test ne peuvent pas être modifiées si des étudiants y ont déjà répondu.

Il y a deux solutions pour faire une remise à zéro des tentatives d'un ou de tous les tests d'un cours.

## Solution 1 : Remise à zéro des tentatives d'un test spécifique.

- 1. Allez sur la page du test.
- 2. Cliquez sur le lien "Tentatives : [nombre de tentatives]"
- 3. En bas de la liste des tentatives, cliquez sur le lien "Tout sélectionner"
- 4. Cliquez sur le bouton "Supprimer les tentatives sélectionnées"

## Solution 2 : Remise à zéro des tentatives de TOUS les tests d'un cours.

- 1. Ouvrer le menu **Gestion du cours** en cliquant sur le bouton **situé** en haut dans la barre bleue
- 2. Dans la colonne Paramètres du cours cliquer sur Réinitialiser
- 3. Dans la partie Tests, cocher la case "Supprimer toutes les tentatives des tests"
- 4. Cliquer sur le bouton **Réinitialiser le cours** en bas de la page.

Attention, cette méthode supprime toutes les tentatives de **TOUS les tests du** cours.

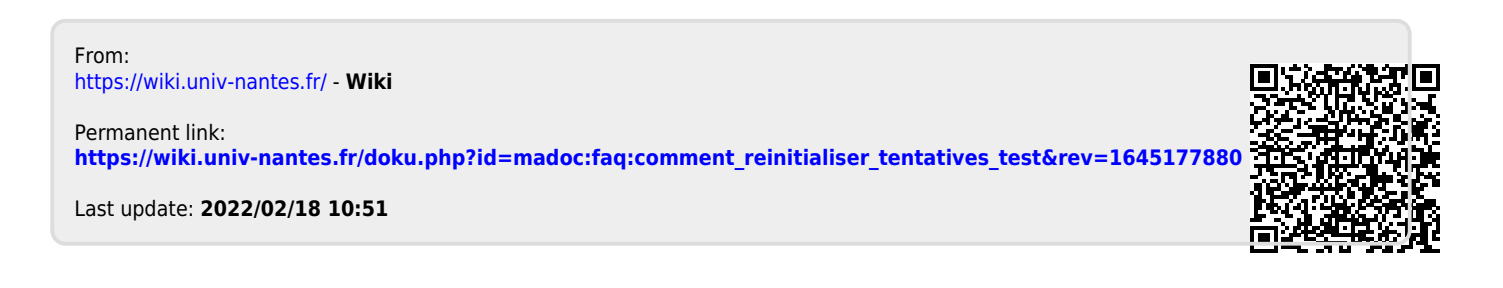